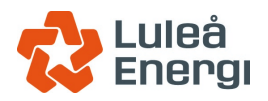

# Tack för att du väljer SmartVärme!

Din fjärrvärmecentral är utrustad med SmartVärme, en produkt som Luleå Energi tillsammans med Homeside och Systeminstallation utvecklar, installerar och driftar.

Vårt mål är att förenkla vardagen för våra kunder, göra fastigheter mer energieffektiva och skapa ett smartare, effektivare energisystem. I morgon ska vi alltid vara bättre.

### 1. SÅ HÄR NÅR DU SMARTVÄRME-APPEN ENKLAST

Du når SmartVärme enklast via vår app Luleå Energi 2.0. Den hämtar du på Apple Store eller Google Play. SmartVärme finner du under Styrning i bottenmenyn.

#### 2. LÄGG IN APPEN I ER ENHET

Nedan följer instruktioner för hur du sparar ner en webbsida, som en Applikation i din mobiltelefon/surfplatta. Websidan fungerar även bra på en dator.

#### Apple/IOS

- 1. Öppna Safari (webbläsare) och surfa in på: luleaenergi.fjvhomeside.se
- 2. Logga in med ditt användarnamn och lösenord.
- 3. Klicka på symbolen i mitten, längst ner på skärmen. (fyrkant med pil inuti)
- 4. I menyn som visas, klicka på plus-ikonen med namnet "lägg till på hemskärmen".
- Ange önskat namn för sidan som sparats på din hemskärm. Klicka på "Lägg till" upp i högra hörnet

   Klart!

#### Android

- 1. Öppna Chrome (webbläsare) och surfa in på luleaenergi.fjvhomeside.se
- 2. Logga in med ditt användarnamn och lösenord.
- Klicka på "meny"-knappen uppe i högra hörnet (tre prickar), sedan på "lägg till på startskärmen" - Klart!

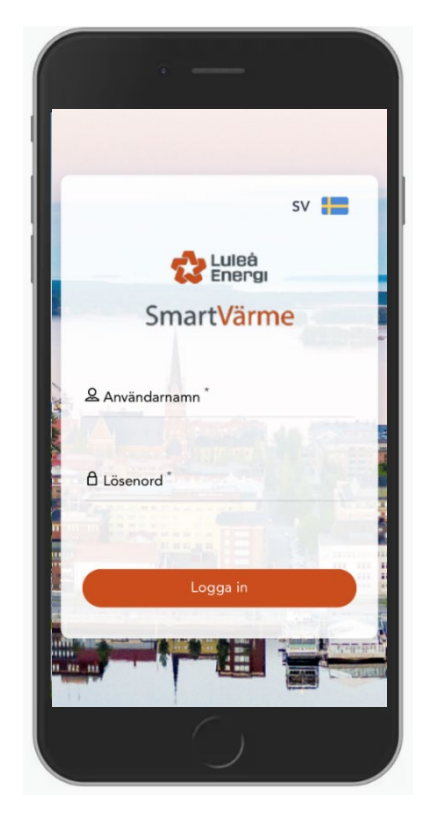

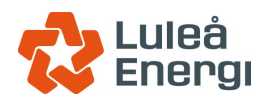

# 3. FLIKEN MITT HEM

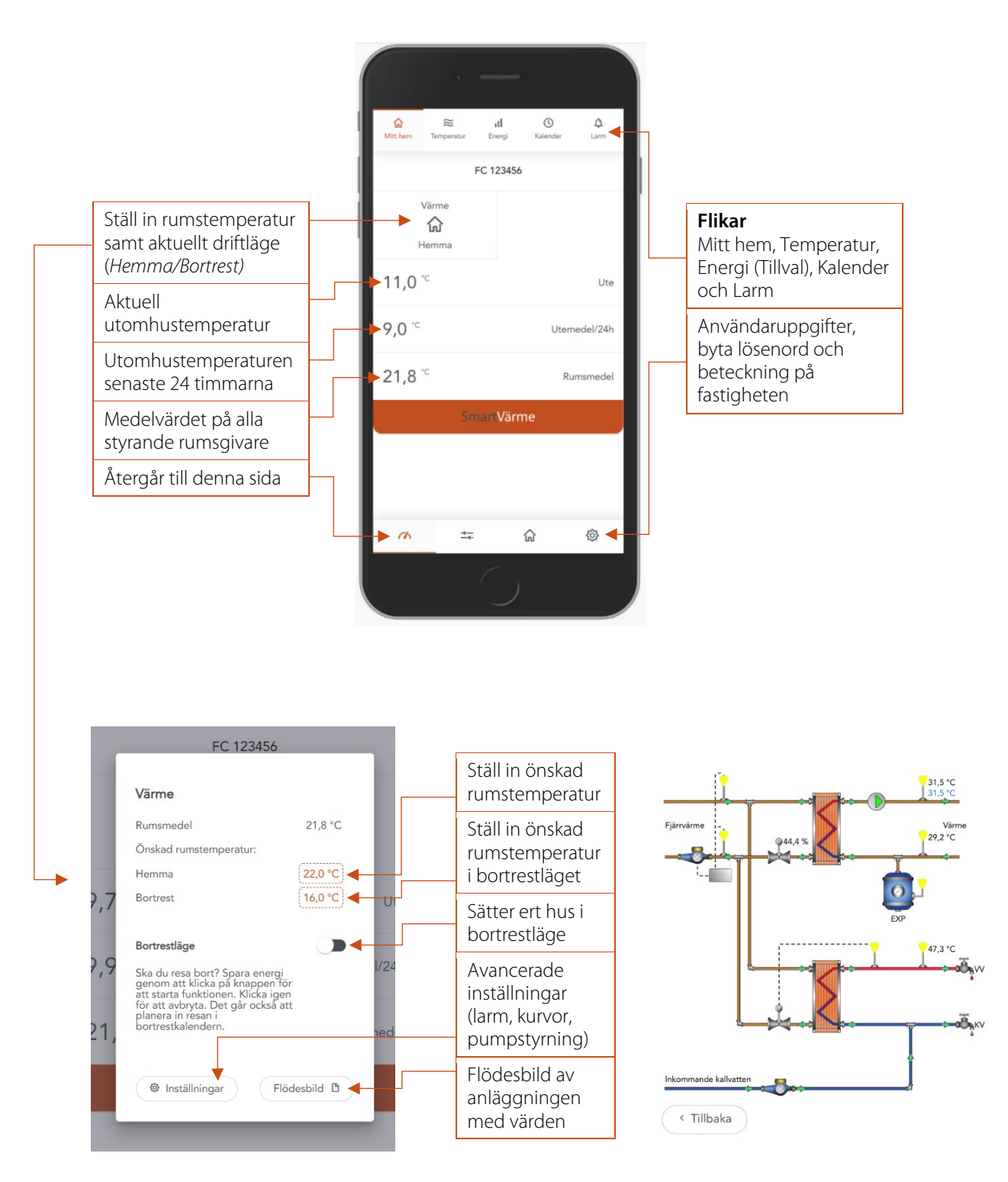

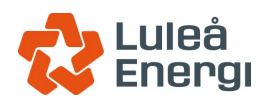

#### 4. FLIKEN TEMPERATUR

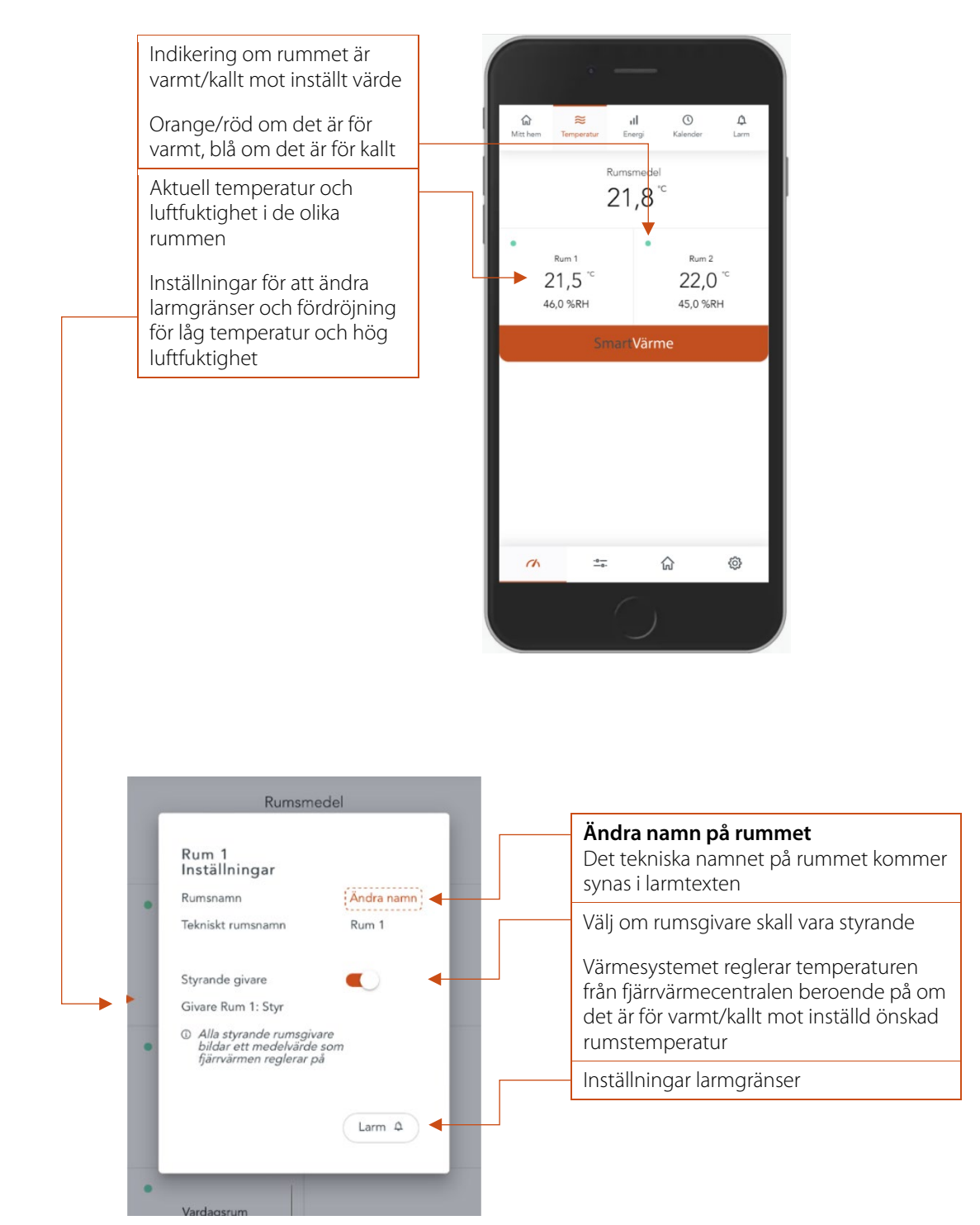

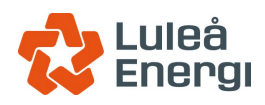

## 5. FLIKEN KALENDER

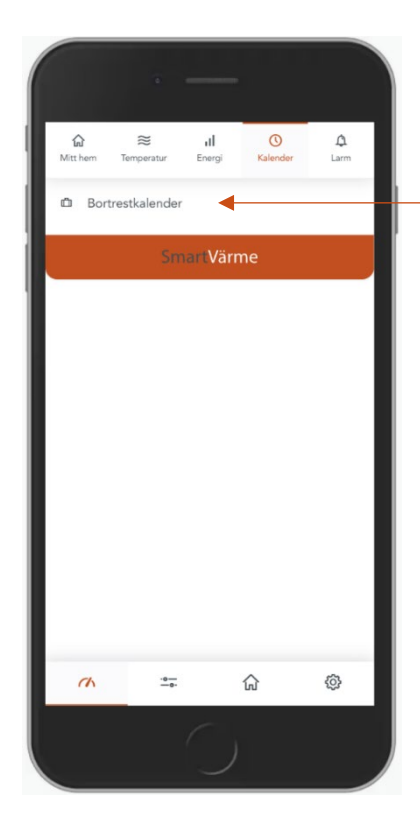

#### Klicka på Bortrestkalender

Välj datum och tid för avresa och hemkomst

Systemet kommer sätta huset i bortrestläge och energianvändningen minskar.

| 습<br>Mitt hem | S<br>Temp | ≝<br>eratur | <b>il</b><br>Energi | ()<br>Kaleni | der | <b>∆</b><br>Larm |
|---------------|-----------|-------------|---------------------|--------------|-----|------------------|
|               |           | När         | reser o             | du?          |     |                  |
| - se          | ptem      | ber 2       | 021 -               | +            |     |                  |
| må            | ti        | on          | to                  | fr           | lö  | sö               |
|               |           | 1           | 2                   | 3            | 4   | 5                |
| 6             | 7         | 8           | 9                   | 10           | 11  | 12               |
| 13            | 14        | 15          | 16                  | 17           | 18  | 19               |
| 20            | 21        | 22          | 23                  | 24           | 25  | 26               |
| 27            | 28        | 29          | 30                  |              |     |                  |
| <             |           |             |                     |              |     |                  |
|               |           |             |                     |              |     |                  |
|               |           |             |                     |              |     |                  |
| ch            |           | -0 <u>-</u> |                     | 厽            | 0   |                  |

## 6. FLIKEN **LARM**

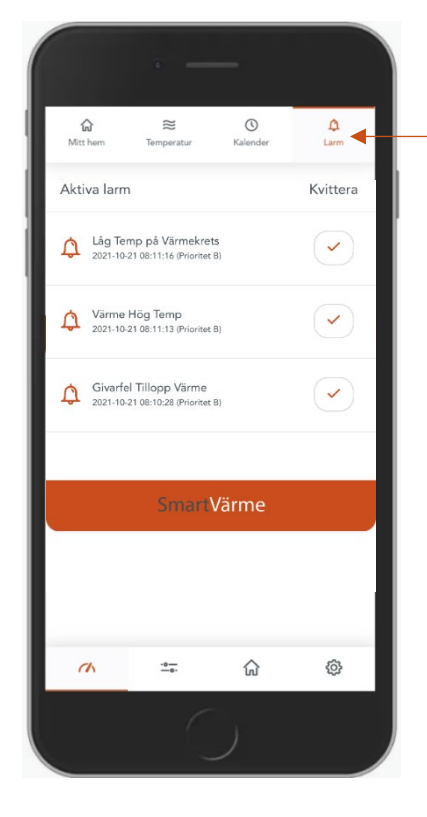

| Samling för samtliga larm: |                                                                                              |  |  |  |
|----------------------------|----------------------------------------------------------------------------------------------|--|--|--|
| Larm –<br>Återgångna –     | Larmet ligger på<br>Larmet har kommit och gått, kvitteras<br>det så kommer larmet försvinna. |  |  |  |
| Kvitterade –               | Larm har kommit och kvitterats, har<br>inte återgått                                         |  |  |  |
| Blockerad –                | Larmet har kommit och blockerats                                                             |  |  |  |